## Les postes de mon réseau ne s'affichent pas.

Suite à une mise à jour de Windows 10, la découverte du réseau ne se fait plus. Pour des raisons de sécurité Windows a désactivé une fonctionnalté du système. Dans la **zone de recherche** de la **barre des tâches** tapez « programmes et fonctionnalités »

Dans la fenêtre cliquer sur « Activer ou désactiver des fonctionnalités windows »

Descendre au bas de la fenêtre pour cocher la case : Serveur SMB 1,0/CIFS cliquez sur OK et redémarrez l'ordinateur. Fonctionnalités de Windows  $\times$ Activer ou désactiver des fonctionnalités Windows ? Pour activer une fonctionnalité, activez la case à cocher correspondante. Pour désactiver une fonctionnalité, désactivez la case à cocher correspondante. Une case à cocher pleine signifie qu'une partie de la fonctionnalité est activée. • **•** . Services d'impression et de numérisation de document ^ **H** Services pour NFS  $\square$ Services TCP/IP simplifiés (par exemple, echo, daytime, etc.)  $\square$ SMB Direct Sous-système Windows pour Linux  $\square$ Support de partage de fichiers SMB 1.0/CIFS Cirent SMB 1.0/CIFS Serveur SMB 1.0/CIFS  $\checkmark$ SMB /CIFS Automatic Removal OK Annuler